## BAB IV IMPLEMENTASI DAN UJICOBA

#### 4.1 Implementasi

Bagian ini menjelaskan tentang implementasi rancangan yang telah dideskripsikan pada bab sebelumnya. Bagian ini terdiri dari spesifikasi produk, implementasi database dan implementasi program.

#### 4.1.1 Spesifikasi Produk

Adapun spesifikasi utama dalam proses perancangan sistem informasi helpdesk berbasis web pada unit IT RSUD Sumberglagah untuk memudahkan keluhan ini yaitu :

1. Perangkat Keras (Hardware)

Perangkat keras (Hardware) adalah sebuah komponen yang sangat penting dalam menentukan proses perancangan sistem, Adapun spesifikasi hardware yang digunakan, antara lain :

- a. Laptop Axio MyBook Pro K7 memory 8192MB 64Bit
- b. Mouse
- c. Internet
- 2. Perangkat Lunak (Software)

Software merupakan perangkat lunak yang biasa dikenal dengan aplikasi yang digunakan untuk mengolah data sesuai dengan fungsi masing-masing

- a. MySQL
- b. Sublime
- c. Xampp
- d. Microsoft Office
- e. Google Chrome
- f. Figma
- g. Windows 10

#### Implementasi Database 4.1.2

Pembuatan database ini dilakukan dengan menggunakan PHPMyadmin, implementasi database dapat dilihat sebagai berikut:

| a. Tb_User  |                                               |
|-------------|-----------------------------------------------|
| Nama tabel  | : tb_user                                     |
| Primary key | : Id_user                                     |
| Foreign_key | : Unit_id                                     |
| Fungsi      | : Untuk menyimpan data user pengguna aplikasi |

### **Tabel 4.1 Database User**

| Elemen Data     | Туре    | Ukuran |
|-----------------|---------|--------|
| Id_User         | Integer | 11     |
| Nama            | Varchar | 50     |
| Username        | Varchar | 30     |
| Email           | Varchar | 30     |
| Password        | Varchar | 30     |
| Unit_Id         | Integer | 11     |
| Gambar_Karyawan | Varchar | 30     |
| Level_User      | Integer | 3      |
| Status_User     | Integer | 2      |
| Nip             | Integer | 12     |

# b. Tb\_tiket

| Nama tabel :  |   | tb_tiket                                |
|---------------|---|-----------------------------------------|
| Primary key : | : | Id_tiket                                |
| Foreign_key : | : | Unit_id                                 |
| Fungsi :      |   | Untuk menyimpan data tiket keluhan user |

#### **Tabel 4.1 Database Tiket**

| Elemen Data | Туре    | Ukuran |
|-------------|---------|--------|
| Id_tiket    | Integer | 11     |
| No_tiket    | varchar | 25     |
| Judul_tiket | varchar | 30     |

| Deskripsi       | Varchar  | 100 |
|-----------------|----------|-----|
| Gambar_tiket    | Varchar  | 20  |
| User_id         | Integer  | 10  |
| Status_tiket    | Integer  | 2   |
| Tgl_daftar      | datetime | -   |
| Tanggapan       | date     | -   |
| Tgl_selesai     | date     | -   |
| Waktu_tanggapan | datetime | -   |
| Pelaksana_it    | varachar | 20  |

## c. Tb\_Detailtiket

| Nama tabel  | : | tb_detailtiket                                |
|-------------|---|-----------------------------------------------|
| Primary key | : | Id_detailtiket                                |
| Foreign_key | : | -                                             |
| Fungsi      | : | Untuk menyimpan data detailtiket keluhan user |

## Tabel 4.1 Database detailtiket

| Elemen Data     | Туре     | Ukuran |
|-----------------|----------|--------|
| Id_detail       | Integer  | 11     |
| No_tiket        | varchar  | 25     |
| Judul_tiket     | varchar  | 30     |
| Deskripsi       | Varchar  | 100    |
| Gambar_tiket    | Varchar  | 20     |
| User_id         | Integer  | 10     |
| Status_tiket    | Integer  | 2      |
| Tgl_daftar      | datetime | -      |
| Tanggapan       | Varchar  | 100    |
| Tgl_selesai     | date     | -      |
| Waktu_tanggapan | datetime | -      |
| Pelaksana_it    | varachar | 20     |

## d. Tb\_Unit

| Nama tabel  | : | tb_unit                   |
|-------------|---|---------------------------|
| Primary key | : | Id_unit                   |
| Foreign_key | : | -                         |
| Fungsi      | : | Untuk menyimpan data unit |

## Tabel 4.1 Database Unit

| Elemen Data | Туре    | Ukuran |
|-------------|---------|--------|
| Id_Unit     | Integer | 11     |
| Unit        | Varchar | 50     |

## e. Tb\_Telpon

| Nama tabel  | : | tb_telpon                   |
|-------------|---|-----------------------------|
| Primary key | : | Id_telpon                   |
| Foreign_key | : | -                           |
| Fungsi      | : | Untuk menyimpan data telpon |
|             |   |                             |

## Tabel 4.1 Database Telpon

| Elemen Data | Туре    | Ukuran |
|-------------|---------|--------|
| Id_Telpon   | Integer | 11     |
| Ruangan     | Varchar | 50     |

## f. Tb\_Jabatan

| Nama tabel  | : | tb_jabatan                  |
|-------------|---|-----------------------------|
| Primary key | : | Id_jabatan                  |
| Foreign_key | : | -                           |
| Fungsi      | : | Untuk menyimpan data telpon |

#### Tabel 4.1 Database Jabatan

| Elemen Data | Туре    | Ukuran |
|-------------|---------|--------|
| Id_jabatan  | Integer | 11     |
| Jabatan     | Varchar | 50     |

#### 4.1.3 Implementasi Program

Dalam proses pembuatan sistem, penulis menggunakan aplikasi sublime text dalam pengerjaannya dan Xampp sebagai servernya. Database yang digunakan adalalah mysql(PhpMyAdmin). Berikut hasil implementasi sistem informasi helpdesk pada unit IT RSUD Sumberglagah.

a. Halaman Login

Halaman login digunakan untuk masuk pada website, untuk login dalam website sendiri menggunakan email dan password yang sudah di berikan oleh admin atau daftar melalui form register.

| Helpdes                                           | <b>k</b> RS |
|---------------------------------------------------|-------------|
| Sign in to start you                              | ur session  |
| Email                                             | M           |
| Password                                          | <b>a</b>    |
| Sign In                                           |             |
| l forgot my password<br>Register a new membershir |             |

Gambar 4.1.1 Tampilan Halaman Login

```
function login()
               $this->load->view('back/login');
       }
function proses login() {
$this->form validation->set rules('email', 'Email',
'trim|required');
               $this->form validation->set rules('password',
'Password', 'trim | required');
               if ($this->form validation->run() == TRUE ) {
$user = $this->m auth->get email user($this->input-
>post('email'));
if (!$user) {
$this->session->set_flashdata('message','<div class="alert alert-</pre>
danger">Email tidak ada</div>');
redirect ('auth/login', 'refresh');
                       }else if ($user->status user == '0') {
                               $this->session-
>set flashdata('message','<div class="alert alert-danger">User
tidak aktif, Silahkan Menghubungi admin</div>');
                               redirect ('auth/login', 'refresh');
                       }else if (!password verify($this->input-
>post('password'), $user->password)){
                               $this->session-
>set flashdata('message','<div class="alert alert-danger">Password
salah</div>');
redirect ('auth/login', 'refresh');
```

```
}else {
                               $session = array(
        'id user' => $user->id_user,
        'nama' => $user->nama,
        'username' => $user->username,
        'email' => $user->email,
        'level user' => $user->level user,
        'jabatan id' => $user->jabatan id,
        'gambar karyawan' => $user->gambar_karyawan,
                               );
                               $this->session-
>set userdata($session);
                               redirect ('dashboard');
                       }
               }else{
                       $data['title'] = 'Login Pages';
               $this->load->view('back/login',$data);
                }
        }
```

#### Segmen Program 4.1.2 Controller Login

b. Halaman Register

Pada halaman register digunakan untuk membuat user baru agar bisa menggunakan aplikasi ini dengan secara otomatis akan mendapatkan level user pelapor.

| Register a new mer    | mbership |      |
|-----------------------|----------|------|
| Nama                  | 05       |      |
|                       |          | _    |
| Username              |          | -    |
| NIP                   | 0        | 230  |
| Pilih Unit            | ~        | 230  |
| Pilih Jabatan         | ~        | 6353 |
| Email                 |          |      |
| Password              |          | -    |
| Retype password       |          | -    |
| iaya sudah punya akun | Regi     | ster |

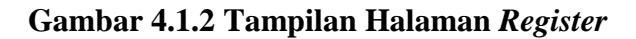

| function register()                                             |
|-----------------------------------------------------------------|
| {                                                               |
| <pre>\$this-&gt;load-&gt;view('back/register');</pre>           |
| }                                                               |
| function proses register()                                      |
|                                                                 |
| \$this->form validation->set rules('nama', 'Nama',              |
| 'trim/required');                                               |
| <pre>\$this-&gt;form validation-&gt;set rules('username',</pre> |
| 'Username', 'trim required');                                   |
| <pre>\$this-&gt;form validation-&gt;set rules('email',</pre>    |
| 'Email', 'valid email is unique[tb user.email]','required');    |
| <pre>\$this-&gt;form validation-&gt;set rules('password',</pre> |
| 'Password', 'trim/required');                                   |

```
$this->form validation->set rules('nip', 'Nip',
'trim|required');
               $this->form validation-
>set rules('confirm password', 'Confirm Password',
'trim|matches[password]|required');
               $this->form validation->set message('required',
'{field} Harus di isi');
               $this->form validation->set message('valid email',
'{field} Anda Harus di Valid');
               $this->form validation->set message('is unique',
'{field} Sudah Terdaftar');
               $this->form validation->set error delimiters('<div</pre>
class="alert alert-danger">', '</div>');
if ($this->form validation->run() == TRUE) {
       data = array(
        'username' => $this->input->post('username'),
        'nama' => $this->input->post('nama'),
        'email' => $this->input->post('email'),
        'nip' => $this->input->post('nip'),
        'unit id' => $this->input->post('id unit'),
        'jabatan id' => $this->input->post('id jabatan'),
       'password' => password hash($this->input-
>post('password'), PASSWORD BCRYPT),
        'status user' => 1,
        'level user' => 3,
                       );
               $this->m auth->insert($data);
                       $this->session->set flashdata('info','Data
Berhasil disimpan');
                       redirect ('auth/register');
               }else{
                       $this->load->view('back/register');
               }
```

Segmen Program 4.1.2 Controller Halaman Register

c. Halaman Lupa Password

Pada halaman ini digunakan apabila user lupa password saat login dengan memasukkan Nip dan password baru untuk bisa mereset password yang lama.

| Reset Password         |   |
|------------------------|---|
| Masukkan Nip Anda      | 6 |
| Masukkan Password Baru | 6 |
| Change password        |   |
| gin                    |   |

Gambar 4.1.3 Tampilan Halaman Lupa Password

```
function lupa()
        {
               $this->load->view('back/lupa');
        }
function lupa_pass() {
        $nip = $this->m auth->get nip($this->input->post('nip'));
               if (!$nip) {
        $this->session->set flashdata('info', '<div class="alert")</pre>
alert-danger">Nip Tidak Terdaftar</div>');
        redirect ('auth/lupa', 'refresh');
        }else {
        $data = array(
'password' => password hash($this->input->post('password'),
PASSWORD BCRYPT),);
$this->m auth->update($this->input->post('nip'),$data);
                        $this->session->set flashdata('info','<div</pre>
class="alert alert-warning">Password Berhasi di Rubah</div>');
                        redirect ('auth/lupa', 'refresh');
               }
```

Segmen Program 4.1.3 Controller Halaman lupa Password

d. Halaman Admin

Pada halaman admin terdapat menu dashboard, info telpon internal, data masalah, data master, barang it, laporan dan profil user.

1. Menu dashboard

Pada menu dashboard terdapat tampilan atau info status data masalah yang ada.

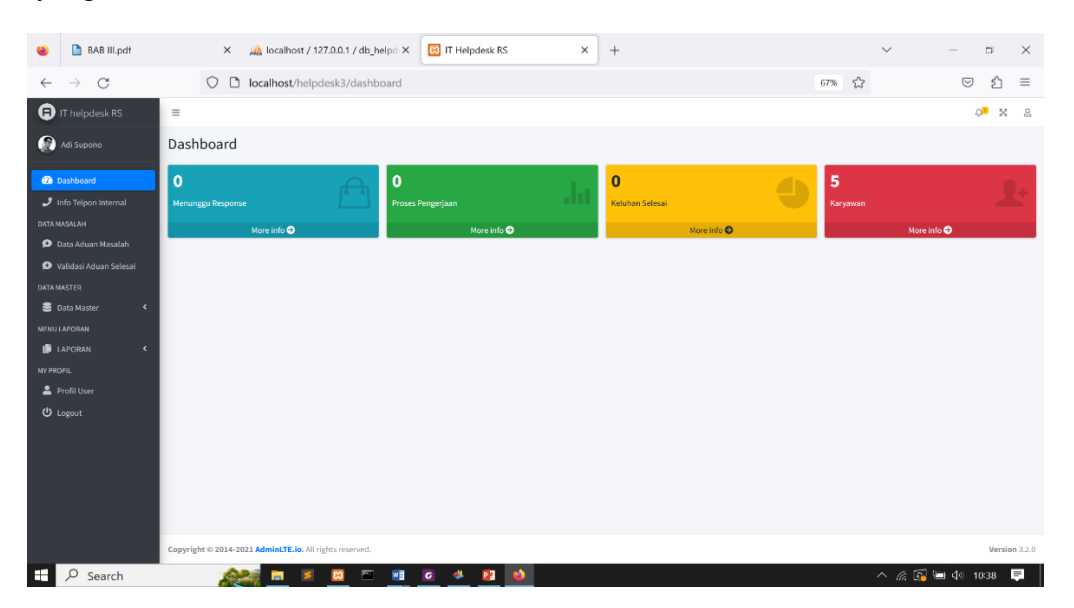

Gambar 4.1.4 Menu dashboard Admin

#### 2. Menu Info telpon internal

Pada menu ini menampilkan data telpon internal rumah sakit dan pada menu ini admin dapat menambah, menghapus hingga mengoreksi data telpon tersebut

| 😆 🗋 BAB III.pdf                       | × 🙀 localhost / 127.0.0.1 / db_helpd × 🔯 IT Helpdesk RS ×                                                                                                    | +  |            |          |                           |     |       | $\sim$             | -             | ٥       | $\times$ |
|---------------------------------------|----------------------------------------------------------------------------------------------------|----|------------|----------|---------------------------|-----|-------|--------------------|---------------|---------|----------|
| $\leftarrow \ \rightarrow \ G$        | O 🗅 localhost/helpdesk3/telpon                                                                                                    |    |            |          |                           | 67% | ☆     |                    | ${\times}$    | ப்      | $\equiv$ |
| IT helpdesk RS                        | =                                                                                                    |    |            |          |                           |     |       |                    | 4             | ×       | 8        |
| Adi Supono                            |                                                                                                    |    |            |          |                           |     |       |                    |               |         |          |
|                                       | Tambah Nomer                                                                                                    | Da | ta Telpo   | n        |                           |     |       |                    |               |         |          |
| Dashboard                             | Ruangan                                                                                                    | 4  | bacel P    | DF       | Print Column visibility - |     |       | Search:            |               |         |          |
| DATA MASALAH                          | Pith Ruangan V                                                                                                    | ,  | 10         | **       | NAMA RUANGAN              | 14  | NOMER | **                 | AKSI          |         | **       |
| 🗩 Data Aduan Masalah                  | Nomer                                                                                                    | ,  |            |          | п                         |     | 218   |                    | ø 🚺           |         |          |
| Validasi Aduan Selesai<br>Data Master | Simpan Reat                                                                                                    | 2  |            |          | Anggrek                   |     | 132   |                    | ø 🚺           |         |          |
| 🛢 Data Master <                       |                                                                                                    | 3  |            |          | Tulip                     |     | 156   |                    | ø 🚺           |         |          |
| MENU LAPORAN                          |                                                                                                    |    |            |          |                           |     |       |                    |               |         |          |
| 🕒 LAPORAN 🔸                           |                                                                                                    |    |            |          |                           |     |       |                    |               |         |          |
| MY PROFIL                             |                                                                                                    |    |            |          |                           |     |       |                    |               |         |          |
| 🚨 Profil User                         |                                                                                                    |    |            |          |                           |     |       |                    |               |         |          |
| ዕ Logout                              |                                                                                                    | sb | owing 1 to | o 3 of 3 | entries                   |     |       |                    | Previous      | 1 No    | pet      |
|                                       |                                                                                                    |    |            |          |                           |     |       |                    |               |         |          |
|                                       |                                                                                                    |    |            |          |                           |     |       |                    |               |         |          |
|                                       |                                                                                                    |    |            |          |                           |     |       |                    |               |         |          |
|                                       | Copyright © 2014-2021 AdminitE.io. All rights reserved.                                                                                                    |    |            |          |                           |     |       |                    |               | Version | n 3.2.0  |
| Search                                | <u>and a second second se</u> |    |            |          |                           |     |       | ^ <i>i</i> iii 🐼 🕅 | <b>1</b> (\$) | 0:39    |          |

**Gambar 4.1.5 Menu Info Telpon Internal** 

```
public function index()
       {
               $data['telpon'] = $this->m telpon->get telpon();
       $data['unit'] = $this->m unit->get unit();
$this->template-
>load('back/template','back/telpon/v telpon',$data);
       public function simpan telpon()
               $this->form validation->set rules('nomer',
'Nomer', 'trim|is unique[tb telpon.nomer]');
               $this->form validation->set rules('unit id',
'Ruangan', 'trim|required');
               $this->form validation->set message('required',
'{field} Harus di isi');
               $this->form validation->set message('is unique',
'{field} Jabatan Sudah Ada');
               $this->form validation->set error delimiters('<div</pre>
class="alert alert-danger">', '</div>');
               if ($this->form validation->run() == TRUE) {
                       $data = [
'unit id' => $this->input->post('unit id'),
'nomer' => $this->input->post('nomer'),
                       1;
                       $this->m telpon->insert($data);
                       $this->session-
>set flashdata('message','<div class="alert alert-success">Data
Berhasil di Simpan</div>');
                       redirect('telpon', 'refresh');
```

```
}else{
                       $this->index();
                }
       public function edit_telpon($id) {
               $data['tlp'] = $this->m telpon-
>get id telpon($id);
               $data['telpon'] = $this->m telpon->get telpon();
               $data['unit'] = $this->m unit->get unit();
               if ($data['tlp']) {
                       $this->template-
>load('back/template','back/telpon/e telpon',$data);
               }else{
                       $this->session-
>set flashdata('message','<div class="alert alert-danger">Data
Tidak Ada</div>');
                       redirect('telpon', 'refresh'); }
       public function update_telpon() {
               $data = [
                        'unit id' => $this->input->post('unit id'),
                        'nomer' => $this->input->post('nomer'),
                        'riwayat' => $this->input->post('riwayat'),
               ];
               $this->m_telpon->update($this->input-
>post('id telpon'), $data);
               $this->session->set flashdata('message','<div</pre>
class="alert alert-success">Data Berhasil di Update</div>');
               redirect('telpon', 'refresh');
       public function delete telpon($id) {
               $delete = $this->m telpon->get id telpon($id);
               if ($delete) {
                        $this->m telpon->delete($id);
                        $this->session->set flashdata('info','<div</pre>
class="alert alert-danger">Data Berhasil di Hapus</div>');
                       redirect('telpon', 'refresh');
               }else {
                        $this->session->set flashdata('info','<div</pre>
class="alert alert-danger">Data Tidak Ada</div>');
                       redirect('telpon', 'refresh');
                }
        1
}
```

Segmen Program 4.1.4 Menu Info Telpon Internal

3. Menu Data Keluhan

Pada menu ini menampilkan data keluhan yang diinputkan user pelapor untuk di tindak lanjuti laporan tersebut oleh operator atau petugas it.

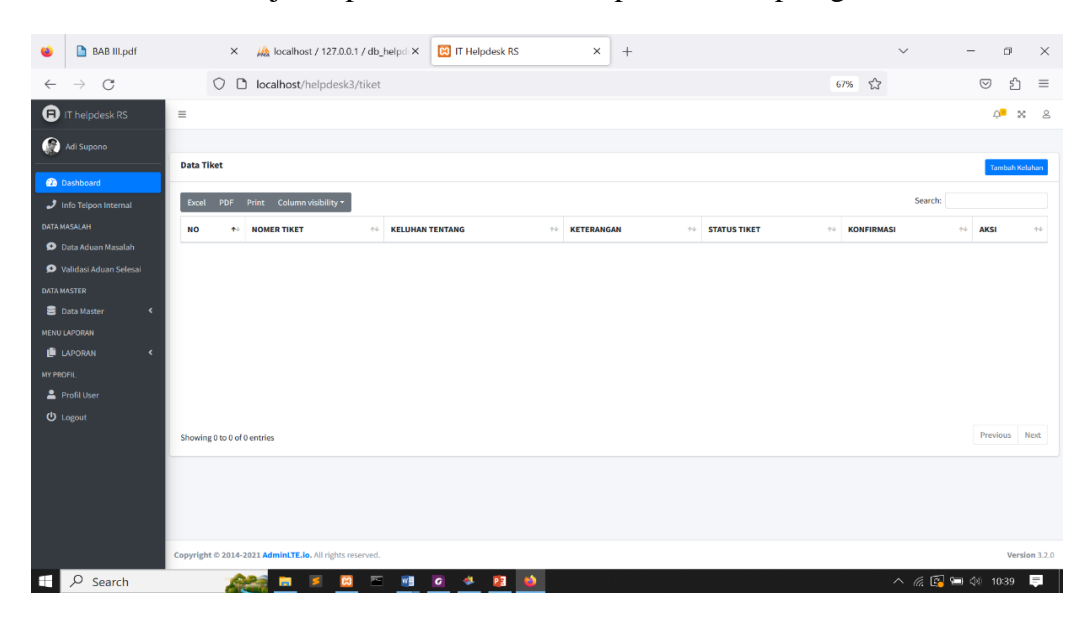

Gambar 4.1.5 Menu Data Keluhan

```
<?php
defined('BASEPATH') OR exit('No direct script access allowed');
class Tiket extends CI_Controller {
    public function __construct() {
        parent::__construct();
            cek_login();
    }
    public function index()
    {
        $data['tiket'] = $this->m_tiket->get_tiket();
        $data['no_tiket'] = $this->m_tiket->no_tiket();
        $data['tiket_user'] = $this->m_tiket->no_tiket();
        $data['tiket_user'] = $this->m_tiket->no_tiket();
        $data['tiket_user'] = $this->m_tiket->no_tiket();
        $this->template-
>load('back/template', 'back/tiket/v_tiket',$data);
        }
```

Segmen Program 4.1.5 Controller Data Keluhan

#### 4. Menu Data Master Karyawan

Pada Menu data master karyawan hanya admin yang dapat mengelola data master ini, seperti edit ,hapus dan tambah data.

| ۲            | 😫 IT Helpdesk RS                           | ×                     | 👸 Syntax Highlighter                 | × +              |              |            | $\sim$    | - 0                | $\times$   |
|--------------|--------------------------------------------|-----------------------|--------------------------------------|------------------|--------------|------------|-----------|--------------------|------------|
| $\leftarrow$ | $\rightarrow$ G                            | 0 0                   | localhost/helpdesk3/kaŋ              | /awan            |              |            | 67%       | ⊚ ປີ               | =          |
|              | T helpdesk RS                              | =                     |                                      |                  |              |            |           | 4 <mark>8</mark> 8 | 8          |
|              | 4di Supono                                 |                       |                                      |                  |              |            |           |                    |            |
|              | achhoard                                   | Data Karyawan         |                                      |                  |              |            |           | Tambah             | Data       |
| <b>J</b> 10  | fo Telpon Internal                         | Excel PDF Pr          | int Column visibility *              |                  |              |            | Search    |                    |            |
|              | NSALAH                                     | NO 10                 | NIK ++                               | NAMA KARYAWAN ++ | EMAIL ++     | JABATAN ++ | STATUS ++ | AKSI               | <b>*</b> * |
| <b>9</b> D   | ata Aduan Masalah<br>alidasi Aduan Selerai | 1                     | 1010191                              | Adi Supono       | adi@g.com    | software   | Aktif     | e 🔳                |            |
|              | ASTER                                      | 2                     | 11221133                             | alimin           | alimin@g.com | jaringan   | Aktif     | <b>e</b> 🚺         |            |
| 80           | ata Master 🛛 👻                             | 3                     | 1234567                              | soni             | soni@g.com   | perawat    | Aktif     | e 🚺                |            |
| 0.           | ata Karyawan                               | 4                     | 1122112233                           | aminah           | amin@g.com   | perawat    | Aktif     | <b>e</b> 🚺         |            |
|              | ata Unit                                   | 5                     | 13132211                             | jono ari         | jono@g.com   | hardware   | Aktif     | <b>6</b>           |            |
|              | APORAN                                     |                       |                                      |                  |              |            |           |                    |            |
| U 🗐 U        | APORAN <                                   | Showing 1 to 5 of 5 e | ntries                               |                  |              |            |           | Previous 1         | Next       |
| <b>2</b> P   | rofil User                                 |                       |                                      |                  |              |            |           |                    |            |
|              | ogout                                      |                       |                                      |                  |              |            |           |                    |            |
|              |                                            |                       |                                      |                  |              |            |           |                    |            |
|              |                                            | Convright © 2014-202  | 1 Admini TF. in. All rights reserved |                  |              |            |           | Versio             | on 32.0    |
| localhos     | t/helpdesk3/karyawan                       |                       |                                      |                  |              |            |           |                    | _          |

#### Gambar 4.1.6 Data Master Karyawan

```
<?php
defined('BASEPATH') OR exit('No direct script access allowed');
class Karyawan extends CI Controller {
       public function construct() {
               parent:: construct();
               cek login();
       }
       function index()
        {
               $data['karyawan'] = $this->m karyawan->get all();
               $this->template-
>load('back/template','back/karyawan/data karyawan',$data);
       }
       function add karyawan()
        {
               $data['jabatan'] = $this->m jabatan-
>get jabatan();
               $data['unit'] = $this->m unit->get unit();
               $this->template-
>load('back/template','back/karyawan/form karyawan',$data);
        }
       function simpan karyawan()
        {
               $this->form validation->set rules('nama', 'Nama',
'trim|required');
```

```
$this->form validation->set rules('username',
'Username', 'trim|required');
               $this->form validation->set rules('email',
'Email', 'valid email|is unique[tb user.email]', 'required');
               $this->form validation->set rules('password',
'Password', 'trim|required');
               $this->form validation->set rules('nip', 'Nip',
'trim|is unique[tb user.nip]', 'required');
               $this->form validation->set rules('unit id',
'Unit', 'trim | required');
               $this->form validation->set rules('jabatan id',
'Jabatan', 'trim | required');
               $this->form validation->set rules('level user',
'Level User', 'trim | required');
               $this->form validation-
>set rules('confirm password', 'Confirm Password',
'trim|matches[password]|required');
               $this->form validation->set message('required',
'{field} Harus di isi');
               $this->form validation->set message('valid email',
'{field} Anda Harus di Valid');
               $this->form validation->set message('is unique',
'{field} Sudah Terdaftar');
               $this->form validation->set error delimiters('<div</pre>
class="alert alert-danger">', '</div>');
               if ($this->form validation->run() == TRUE) {
                       $data = array(
                               'nama' => $this->input-
>post('nama'),
                               'username' => $this->input-
>post('username'),
                               'email' => $this->input-
>post('email'),
                               'nip' => $this->input->post('nip'),
                               'unit id' => $this->input-
>post('unit id'),
                               'jabatan id' => $this->input-
>post('jabatan id'),
                               'password' => password hash($this-
>input->post('password'), PASSWORD BCRYPT),
                               'status user' => 1,
                               'level user' => $this->input-
>post('level user'),
                       );
                       $this->m karyawan->insert($data);
                       $this->session-
>set flashdata('message','<div class="alert alert-warning">Data
Berhasil disimpan</div>');
                       redirect ('karyawan');
               }else{
                       $this->load-
>view('back/karyawan/form karyawan');
```

```
}
       public function edit karyawan($id) {
               $data['kry'] = $this->m karyawan-
>get id karyawan($id);
               $data['karyawan'] = $this->m karyawan-
>get karyawan();
               if ($data['kry']) {
                       $data['jabatan'] = $this->m jabatan-
>get jabatan();
                       $data['unit'] = $this->m unit->get unit();
                       $this->template-
>load('back/template', 'back/karyawan/e karyawan2',$data);
               }else{
                       $this->session-
>set flashdata('message','<div class="alert alert-danger">Data
Tidak Ada</div>');
                       redirect('karyawan', 'refresh');
                1
        }
        function update karyawan()
               $this->form validation->set rules('nama', 'Nama
Karyawan', 'trim|required');
               $this->form validation->set rules('username',
'Username', 'trim|required');
               $this->form validation->set message('required',
'{field} Harus di isi');
               $this->form validation->set error delimiters('<div</pre>
class="alert alert-danger">', '</div>');
                       if ($this->form validation->run() == false)
{
                       $this->index();
                       }else{
                               i f
($ FILES['gambar karyawan']['error'] <> 4) {
                                       $config['upload path'] =
'./assets/image/user/';
                                       $config['allowed types'] =
'gif|jpg|png';
                                       $config['max size'] =
'2048';
                                       $nama file =$this->input-
>post('id karyawan').date('YmdHis');
                                       $config['file name'] =
$nama file;
                                       $this->load-
>library('upload', $config);
                                       if (! $this->upload-
>do upload('gambar karyawan')) {
                                               $error =
```

```
array('error' => $this->upload->display errors());
                                               $this->session-
>set flashdata('message','<div class="alert alert-danger">Gagal
Terkirim, Harus di sertai dengan foto</div>');
                                               $this->index();
                                       }else{
                                       $gambar karyawan = $this-
>upload->data();
                                       $data = array(
                                               'nip' => $this-
>input->post('nip'),
                                               'nama' => $this-
>input->post('nama'),
                                               'username' => $this-
>input->post('username'),
                                               'email' => $this-
>input->post('email'),
                                               'nip' => $this-
>input->post('nip'),
                                               'unit id' => $this-
>input->post('unit id'),
                                               'jabatan id' =>
$this->input->post('jabatan id'),
                                               'level user' =>
$this->input->post('level user'),
                                               'status user' =>
$this->input->post('status user'),
                                               'gambar karyawan' =>
$this->upload->data('file name'),
                                       );
                                       $this->m karyawan-
>update($this->input->post('id user'),$data);
                                       $this->session-
>set flashdata('message','<div class="alert alert-danger">Data
Berhasil Update</div>');
                                       redirect ('karyawan');
                               1
                       }else{
                                       data = array(
                                               'nip' => $this-
>input->post('nip'),
                                               'nama' => $this-
>input->post('nama'),
                                               'username' => $this-
>input->post('username'),
                                               'email' => $this-
>input->post('email'),
                                               'nip' => $this-
>input->post('nip'),
                                               'unit id' => $this-
>input->post('unit id'),
                                               'jabatan id' =>
$this->input->post('jabatan id'),
                                               'level user' =>
$this->input->post('level user'),
                                               'status user' =>
$this->input->post('status user'),
```

Segmen Program 4.1.6 Data Master Karyawan

5. Menu Validasi Keluhan Selesai

Pada menu ini berfungsi untuk memvalidasi keluhan yang telah selesai

dikerjakan oleh operator IT

| ۲                       | 🛛 IT Helpdesk RS                 |   |          | × ö                | Syntax Highlig      | hter               | × (i) Proble          | m loading page         | × +                                           |                        |                    |                        | $\sim$               | - 5          | $\times$     |
|-------------------------|----------------------------------|---|----------|--------------------|---------------------|--------------------|-----------------------|------------------------|-----------------------------------------------|------------------------|--------------------|------------------------|----------------------|--------------|--------------|
| $\leftarrow$            | $\rightarrow$ C                  |   |          | O 🗅 loc            | alhost/helpde       | esk3/detail        |                       |                        |                                               |                        |                    | 67%                    | \$                   |              | ≏ ≡          |
| 8                       | IT helpdesk RS                   |   | -        |                    |                     |                    |                       |                        |                                               |                        |                    |                        |                      | 4.           | × 8          |
| ۲                       |                                  | ŀ | Data Laj | poran Masalah      | Selesai             |                    |                       |                        |                                               |                        |                    |                        |                      |              |              |
| ت 🙆<br>۱۱ ور            | lashboard<br>nfo Telpon Internal |   | Excel    | PDF Print          | Column visibility   | /-                 |                       |                        |                                               |                        |                    |                        | Sean                 | :h:          |              |
| DATA M                  | ASALAH<br>Iata Aduan Masalah     | L | NO 🛧     | NOMER<br>TIKET     | PELAPOR N           | KELUHAN<br>TENTANG | KETERANGAN **         | TANGGAL<br>DAFTAR ++   | HASIL **                                      | TANGGAL<br>TERIMA **   | PELAKSANA<br>IT ** | TANGGAL<br>SELESAI 🗠   | STATUS<br>VALIDASI 🗠 | KONFIRMASI 🖘 | AKSI 💠       |
| DATA N                  |                                  | L | 1        | 1906230001         | soni                | Jaringan           | internet r.ok<br>mati | 2023-06-19<br>08:50:38 | pergantian kabel<br>backbone dimakan<br>tikus | 2023-06-19<br>08:51:23 | alimin             | 2023-06-19<br>08:51:58 | Menunggu Validasi    | Validasi     |              |
|                         |                                  | L | 2        | 1906230001         | soni                | Jaringan           | Kabel Lan putus       | 2023-06-19<br>08:56:59 | ganti kabel usb                               | 2023-06-19<br>08:57:24 | alimin             | 2023-06-19<br>08:57:39 | Menunggu Validas!    | Validasi     |              |
| L<br>MY PRO<br>L<br>U L |                                  | l |          |                    |                     |                    |                       |                        |                                               |                        |                    |                        |                      |              |              |
|                         |                                  | ŀ | Showing  | 1 to 2 of 2 entrie | s                   |                    |                       |                        |                                               |                        |                    |                        |                      | Previous 1   | Next         |
|                         |                                  |   |          |                    |                     |                    |                       |                        |                                               |                        |                    |                        |                      |              |              |
|                         |                                  | ¢ | opyright | © 2014-2021 Ad     | IminLTE.io. All rig | its reserved.      |                       |                        |                                               |                        |                    |                        |                      | v            | ersion 3.2.0 |
| =                       |                                  |   |          |                    | 🖬 📕                 | 🖴 🕋                | 🛯 🗳 💽                 |                        |                                               |                        |                    |                        | ^ <i>(</i> ;         | 🚰 💷 🕼 17:5;  | Ę            |

Gambar 4.9 Validasi Keluhan Selesai

```
'tgl_daftar' => $this->input-
>post('tgl_daftar'),
                        'tanggapan' => $this->input-
>post('tanggapan'),
                        'pelaksana it' => $this->input-
>post('pelaksana it'),
                        'gambar tanggapan' => $this->input-
>post('gambar tanggapan'),
                        'waktu tanggapan' => $this->input-
>post('waktu tanggapan'),
                        'tgl selesai' => $this->input-
>post('tgl selesai'),
               );
               $query = $this->db-
>insert('tb detailtiket',$selesai);
               if ($query = true) {
                       $hapus = $this->m_tiket->delete($id);
                       if ($hapus = true) {
                               $this->session-
>set flashdata('message','<div class="alert alert-
success">ok</div>');
                               redirect('tiket');
                       }
                                       }
                        ;
                }
```

Segmen Program 4.1.6 Validasi Keluhan Selesai

6. Menu Profil User

Pada menu ini merupakan informasi terkait user yang sedang login . pada menu ini juga user bisa mengubah data yang sudah ada sebelumnya.

| IT helpdesk RS         | =                                                       |              |                          | 4 <mark>6</mark> | ×     |       |
|------------------------|---------------------------------------------------------|--------------|--------------------------|------------------|-------|-------|
| 💮 Adi Supono           | Edit Profile                                            |              |                          |                  |       |       |
| Dashboard              |                                                         | Edit Profile |                          |                  |       |       |
| J Info Telpon Internal |                                                         | Nama         | Adi Supono               |                  |       |       |
| Data Masalah           | Adi Supono                                              | Username     | adi                      |                  |       |       |
| DATA MASTER            | Edit Password                                           | Email        | adi@g.com                |                  |       |       |
| Data Master <          | NIP                                                     | Jabatan      | jaringan                 |                  | `     | ~     |
| 🖀 Barang IT 🛛 🖌        | 1010191 Password Baru                                   | Unit         | IT                       |                  | `     | -     |
| MENU LAPORAN           | Masukkan Password Baru                                  | Foto         | Browse No file selected. |                  |       |       |
| LAPORAN <              | Upstate                                                 |              | Update                   |                  |       |       |
| 💄 Profil User          |                                                         |              |                          |                  |       |       |
| 也 Logout               |                                                         |              |                          |                  |       |       |
|                        |                                                         |              |                          |                  |       |       |
|                        |                                                         |              |                          |                  |       |       |
|                        |                                                         |              |                          |                  |       |       |
|                        | Copyright © 2014-2021 AdminLTE.io. All rights reserved. |              |                          | Ve               | rsion | 3.2.0 |

Gambar 4.8 Menu profil user

#### a. Halaman Operator

Halaman operator digunakan oleh pelaksana IT untuk melihat dan menerima aduan permasalahan serta digunakan untuk melakukan permintaan barang. Pada halaman operator terdapat beberapa menu diantaranya menu dashboard, info telpon internal, menu data laporan masalah, menu data barang IT, menu laporan dan menu profil user.

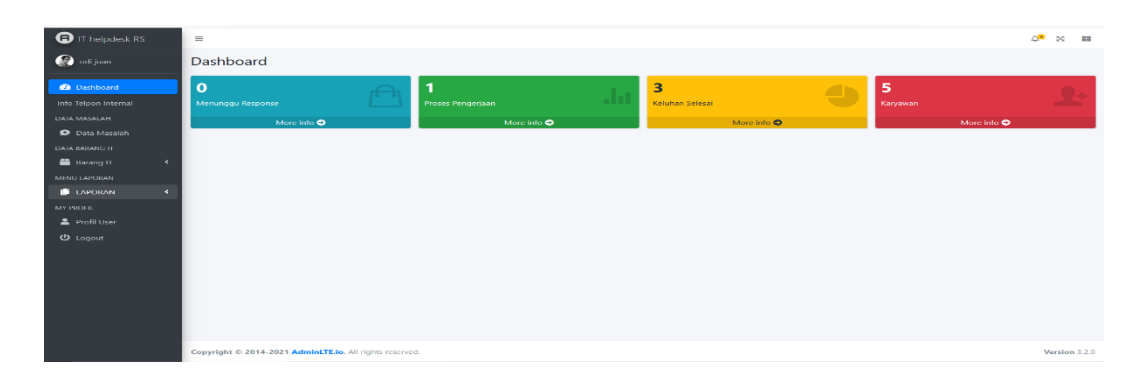

Gambar 4.9 Menu operator

#### a. Halaman dashboard operator

Fitur pertama dalam halaman operator adalah menu dashboard dimana disini menampilkan status serta jumlah adauan yang ada.

| IT helpdesk RS                                                                                                    | =                                                    |                                       |                   | 4 <sup>8</sup> × 11          |
|----------------------------------------------------------------------------------------------------|------------------------------------------------------|---------------------------------------|-------------------|------------------------------|
| 💮 odi juan                                                                                                    | Dashboard                                            |                                       |                   |                              |
| Paulibuser     Indo Telpon Internal     DAta Masai AH     Data Masai AH     Data Masai AH     Data Masai AH     Data Masai AH     Data Masai AH     Data Masai AH     Data Masai AH     Data Masai AH     Morena AH     Penta Sheer     O Logosa | O Morunggu Response<br>More into O                   | 1<br>Proses Pengerjaan<br>More info O | S Column Sciences | 5<br>Karyawan<br>More info O |
|                                                                                                    | Copyright © 2014-2021 AdminLTE.io. All rights reserv | ed.                                   |                   | Version 3.2.0                |

#### Gambar 4.10 Halaman dashboard operator

#### b. Data laporan keluhan masalah

Pada menu ini operator dapat melihat dan melakukan feedback atau response terkait laporan keluhan yang di kirimkan oleh pelapor

| () IT helpdesk RS |   | =           |        |                                |       |                 |                |              |                 | 4 <mark>*</mark> × |         |
|-------------------|---|-------------|--------|--------------------------------|-------|-----------------|----------------|--------------|-----------------|--------------------|---------|
| 😥 odi juan        |   |             |        |                                |       |                 |                |              |                 |                    |         |
|                   |   | Data Tike   | et     |                                |       |                 |                |              |                 | Tambah Keluha      | an      |
| 10 Dashboard      |   | Excel       | PDF    | Print Column visibility *      |       |                 |                |              | Search:         |                    |         |
|                   |   | NO          | TI.    | NOMER TIKET                    |       | KELUHAN TENTANG | KETERANGAN 11  | STATUS TIKET | KONFIRMASI      | 11 AKSI            |         |
| 🗩 Data Masalah    |   | 1           |        | 1203230006                     |       | Hardware        | realtime2      | Response.    | Balas Keluhan   | <b>0</b>           |         |
| DATA BARANG IT    |   | 2           |        | 0403230001                     |       | Hardware        | monitor mati   | Solved       | Laporan Selesai |                    |         |
| MENU LAPORAN      |   | 3           |        | 0403230002                     |       | Hardware        | pc nlank hitam | Salved       | Laporan Selosal |                    |         |
| 📄 LAPORAN         | * | 4           |        | 1203230005                     |       | Hardware        | okokok         | Solved       | Laporan Selesal |                    |         |
| MY PROFIL         |   |             |        |                                |       |                 |                |              |                 |                    |         |
| ل Logout          |   |             |        |                                |       |                 |                |              |                 |                    |         |
|                   |   |             |        |                                |       |                 |                |              |                 |                    |         |
|                   |   | Showing 0   | to 0 o | of 0 entries                   |       |                 |                |              |                 | Previous Next      | đ       |
|                   |   |             |        |                                |       |                 |                |              |                 |                    |         |
|                   |   |             |        |                                |       |                 |                |              |                 |                    |         |
|                   |   |             |        |                                |       |                 |                |              |                 |                    |         |
|                   |   | Copyright @ | D 201  | 4-2021 AdminLTE.io. All rights | reser | rved.           |                |              |                 | Version            | . 3.2.0 |
| Search            |   |             | 1      | 🧽 🗖 🖉                          |       | i 🗾 单           |                |              | ^ 🔀 🖾 🞞         | বগ 5:49 🗌          | þ,      |

Gambar 4.11 Data laporan keluhan Masalah

#### c.Menu Laporan

Pada menu ini digunakan untuk mencetak laporan kegiatan harian operator.

| IT helpdesk RS       | =                           |   |
|----------------------|-----------------------------|---|
| 💮 odijuan            |                             |   |
|                      | Filter Laporan              |   |
| Dashboard            | Tanggal Awal                |   |
| Info Telpon Internal | 06/11/2023                  | • |
| DATA MASALAH         |                             |   |
| 🗩 Data Masalah       | < June 2023 > >             |   |
| DATA BARANG IT       | Sun Mon Tue Wed Thu Fri Sat |   |
| 🖀 Barang IT 🛛 🖌      | 28 29 30 31 <b>1 2 3</b>    |   |
| MENU LAPORAN         | 4 5 6 7 8 9 10              |   |
| 📋 LAPORAN 🛛 <        | 11 12 13 14 15 16 17        |   |
| MY PROFIL            | 18 19 20 21 22 23 24        |   |
| 💄 Profil User        | 25 26 27 28 29 30 1         |   |
| ப் Logout            | 2 3 4 5 6 7 8               |   |
|                      | Clear                       |   |
|                      |                             |   |
|                      |                             |   |
|                      |                             |   |
|                      |                             |   |
|                      |                             |   |
|                      |                             |   |

Gambar 4.14 laporan harian

#### 4. Halaman User/pelapor

Pada halaman ini terdapat beberapa menu diantaranya menu dashboard, informasi telpon internal, data masalah/aduan dan profil.

#### a. Halaman data masalah user

Pada halaman ini user bisa menampah aduan dan melihat status aduan yang mereka laporkan

| IT helpdesk RS         | =                                   |                           |     | т   |      |              |         | 4 <b>.</b> ** | × ==    |
|------------------------|-------------------------------------|---------------------------|-----|-----|------|--------------|---------|---------------|---------|
| 🚱 alimin               |                                     | Form Tambah Tiket Keluhan | ×   |     |      |              |         |               |         |
|                        | Data Tiket                          | Keluhan Tentang           |     |     |      |              |         | Tembah        | Keluhan |
| 🙆 Dashboard            |                                     | Pilih Keluhan             | ~   |     |      |              |         |               |         |
| 🧈 Info Telpon Internal | Excel PDF Print Column visibility * | Keterangan                |     |     |      |              | Search: |               |         |
| DATA MASALAH           | NO <sup>11</sup> NOMER TIKET        |                           |     | GAN | N TI | STATUS TIKET |         | AKSI          |         |
| 🗭 Data Masalah         |                                     |                           | 11. |     |      |              |         |               |         |
| MY PROFIL              |                                     | Foto Keluhan              |     |     |      |              |         |               |         |
| 🚢 Profil User          |                                     | Browse No file selected.  |     |     |      |              |         |               |         |
| U Logout               |                                     | Kirim Reset               |     |     |      |              |         |               |         |
|                        |                                     |                           |     | 8   |      |              |         |               |         |
|                        |                                     |                           |     |     |      |              |         |               |         |
|                        |                                     |                           |     |     |      |              |         |               |         |
|                        |                                     |                           |     |     |      |              |         |               |         |
|                        | Showing 0 to 0 of 0 entries         |                           |     |     |      |              |         | Previous      | Next    |
|                        |                                     |                           |     |     |      |              |         |               |         |
|                        |                                     |                           |     |     |      |              |         |               |         |

Gambar 4.15 Menu data aduan user

b. Menu profil user

Pada menu ini user dapat melihat serta merubah profil maupun password yang ada sebelumnya

| IT Helpdesk RS             | X localhost / 127.0.0.1 / db_helpd × +                  |              |                          | ~     | - 0                 | ×        |
|----------------------------|---------------------------------------------------------|--------------|--------------------------|-------|---------------------|----------|
| $\leftarrow \rightarrow c$ | O D localhost/helpdesk/karyawan/profil/20               |              |                          | 67% 😭 | 5 É                 | =        |
| IT helpdesk RS             | -                                                       |              |                          |       | 4 <mark>9</mark> 80 |          |
| atimin                     | Edit Profile                                            |              |                          |       |                     |          |
| Dashboard                  | User profile picture                                    | Edit Profile |                          |       |                     |          |
| 🤳 Info Telpon Internal     | alimin                                                  | Nama         | alimin                   |       |                     |          |
| DATA MASALAH               | Edit Password                                           | Username     | alimin                   |       |                     |          |
| MY PROFIL                  | NIP                                                     | Email        | alimin@g.com             |       |                     |          |
| 🚨 Profil User              | 11221133                                                | Jabatan      | hardware                 |       |                     | ~        |
| ப் Logout                  | Password Baru                                           | Unit         | Anggrek                  |       |                     | ~        |
|                            |                                                         | Foto         | Browse No file selected. |       |                     |          |
|                            | Update                                                  |              |                          |       |                     |          |
|                            |                                                         |              | Update                   |       |                     |          |
|                            |                                                         |              |                          |       |                     |          |
|                            |                                                         |              |                          |       |                     |          |
|                            |                                                         |              |                          |       |                     |          |
|                            |                                                         |              |                          |       |                     |          |
|                            |                                                         |              |                          |       |                     |          |
|                            | Copyright © 2014-2021 AdminLTE.io. All rights reserved. |              |                          |       | Versio              | an 3.2.0 |
| 🛨 🔎 Search                 | <u> = = 0 = 0</u>                                       |              |                          | ~ 🕀 @ |                     | $\Box$   |

Gambar 4.16 menu profil

#### 4.2 Pengujian Sistem

Pengujian sistem merupakan proses menganalisa kerja pada sistem dengan menyesuaikan rancangan dan proses bisnis. Dalam pengujian yang digunkan pada uji coba ini yaitu denga *black box testing*. Pengujian ini menekankan pada keberhasilan sistem dalam menjalankan fungsinya. Dalam pengujian ini dilakukan dengan cara diuji coba kepada pegawai yang ditunjuk yaitu penanggung jawab IT , pelaksana IT dan kepala ruang poliklinik. Uji coba ini dilakukan dengan percobaan sistem pada 2 Oktober 2022 di RSUD Sumberglagah (Lampiran 1). Hasil uji coba dapat dilihat pada Tabel 4.1

| No. | Narasumber                              | Mudah dipahami | Sesuai |
|-----|-----------------------------------------|----------------|--------|
| 1.  | Penanggung jawab IT (Afris<br>Taufik)   | V              | V      |
| 2.  | Pelaksana IT (Pujiantono)               | V              | V      |
| 3.  | Kepala Ruang Poliklinik (Sita<br>Aisah) | V              | V      |

Tabel 4.1 Tabel Uji Coba

### 4.2 .1 Pengujian Blackbox

Setelah melakukan implementasi sistem, tahap selanjutnya yaitu melakukan pengujian sistem yang telah dibangun. Pengujian ini dilakukan untuk memastikan bahwa sistem yang dibangun sudah sesuai dengan kebutuhan dan yang diharapkan. Pengujian sistem dilakukan dengan metode *black-box testing*. Adapun hasil uji coba yang telah dilakukan sebagai berikut.

| Tabel 4.9 Uii  | Coba F | Talaman    | Login. | Register | dan ] | Luna | Password    |
|----------------|--------|------------|--------|----------|-------|------|-------------|
| 1 abci 4.7 Oji |        | laiailiail | Lugin, | Register | uan   | Dupa | 1 ass wor u |

| No | Melakukan       | Input     | Output Yang      | Hasil  |
|----|-----------------|-----------|------------------|--------|
|    | Pengujian       |           | Diharapkan       |        |
| 1. | Melakukan Login | Email dan | Jika berhasil,   | Sukses |
|    | Aplikasi        | password  | sistem akan      |        |
|    |                 |           | menapilkan       |        |
|    |                 |           | halaman          |        |
|    |                 |           | dashboard sesuai |        |
|    |                 |           | dengan level     |        |
|    |                 |           | user. Jika salah |        |
|    |                 |           | maka akan        |        |

|    |                |                | muncul notifikasi  |        |
|----|----------------|----------------|--------------------|--------|
|    |                |                | bahwa email atau   |        |
|    |                |                | password tidak     |        |
|    |                |                | terdaftar.         |        |
| 2. | Melakukan      | Memasukkan     | Jika               | Sukses |
|    | register pada  | data sesuai    | berhasil,maka      |        |
|    | aplikasi       | inputan yang   | sistem akan        |        |
|    |                | tersedia       | menambahkan        |        |
|    |                |                | user baru dengan   |        |
|    |                |                | level user pelapor |        |
| 3. | Reset password | Memasukkan     | Jika berhasil,     | Sukses |
|    | pada form lupa | nip yang telah | maka password      |        |
|    | password       | terdaftar dan  | akan di reset      |        |
|    |                | password baru  | dengan password    |        |
|    |                |                | baru . jika gagal  |        |
|    |                |                | karena nip salah   |        |
|    |                |                | maka akan          |        |
|    |                |                | muncul notif "nip  |        |
|    |                |                | tidak terdaftar"   |        |

## Tabel 4.9 Uji Coba Halaman Master Admin

| No | Melakukan Pengujian                                                                 | Hasil Yang diharapkan                                                           | Hasil  |
|----|-------------------------------------------------------------------------------------|---------------------------------------------------------------------------------|--------|
| 1. | Menambahkan data<br>karyawan/user pengguna<br>aplikasi serta pemberian<br>hak akses | Berhasil menggunakan fitur<br>tambah data karyawan serta<br>pemberian hak akses | Sukses |
| 2. | Menampilkan halaman<br>antrian laporan masalah<br>dengan klik menu data<br>masalah  | Berhasil menampilkan<br>antrian laporan yang ada                                | Sukses |
| 3. | Melakukan approval dan<br>feedback pada laporan                                     | Berhasil menanggapi<br>dengan merubah status<br>laporan yang ada                | Sukses |
| 4. | Menampilkan detail<br>laporan dengan klik detail<br>laporan                         | Berhasil menampilkan<br>halaman detail laporan                                  | Sukses |
| 5. | Menampilkan menu<br>master karyawan, unit                                           | Berhasil menampilkan data<br>karyawan ,unit                                     | Sukses |
| 6. | Edit data master<br>karyawan, unit                                                  | Berhasil melakukan edit<br>data karyawan, unit                                  | Sukses |

| 7. | Menambah data master | Berhasil melakukan     | Sukses |
|----|----------------------|------------------------|--------|
|    | karyawan, unit       | penambahan data master |        |
|    |                      | karyawan, unit         |        |

## Tabel 4.9 Uji Coba Halaman Master Operator

| No | Melakukan Pengujian                                                                | Hasil Yang diharapkan                                            | Hasil  |
|----|------------------------------------------------------------------------------------|------------------------------------------------------------------|--------|
| 1. | Menampilkan halaman<br>antrian laporan masalah<br>dengan klik menu data<br>masalah | Berhasil menampilkan<br>antrian laporan yang ada                 | Sukses |
| 2. | Melakukan approval dan<br>feedback pada laporan                                    | Berhasil menanggapi<br>dengan merubah status<br>laporan yang ada | Sukses |
| 3. | Menampilkan detail<br>laporan dengan klik detail<br>laporan                        | Berhasil menampilkan<br>halaman detail laporan                   | Sukses |
| 4. | Melakukan ubah profil<br>dan password                                              | Berhasil melakukan ubah profil dan password                      | Sukses |

## Tabel 4.11 Uji Coba Halaman Pelapor

| No | Melakukan Pengujian                                                     | Hasil Yang diharapkan                                                            | Hasil  |
|----|-------------------------------------------------------------------------|----------------------------------------------------------------------------------|--------|
| 1. | Menampilkan data<br>laporan masalah<br>berdasarkan tiap user<br>pelapor | Berhasil menampilkan data<br>laporan masalah<br>berdasarkan tiap user<br>pelapor | Sukses |
| 2. | Melihat detail dan status<br>laporan yang dilaporkan                    | Berhasil melihat detai dan<br>status laporan                                     | Sukses |
| 3  | Melakukan ubah profil dan password                                      | Berhasil melakukan ubah profil dan password                                      | Sukses |